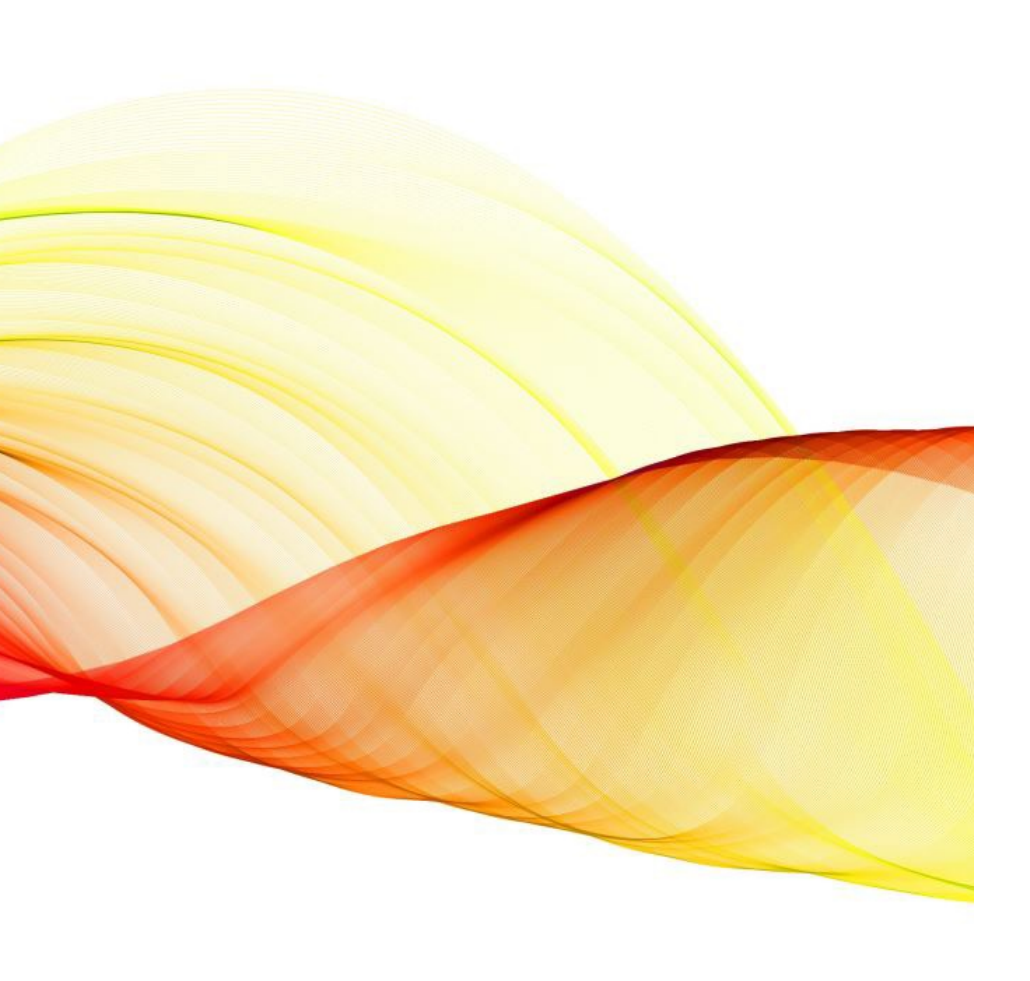

### Informationsabend

KLAPP & JAMF PARENT APP 20.09.2023

### Inhalte

### Klapp:

- Bedienung
- Einstellungen
- Kommunikationskonzept

### JAMF Parent App:

- Einrichten auf dem persönlichen Gerät
- Bedienung der App

Klapp ist ...

- ein Tool, um Informationen zum Schulalltag zu übermitteln (kurzfristige und unvorhersehbare Absenzen)
- ein Tool zur Organisation (Umfragen)
- ein offizielles, kantonales Kommunikationstool

## Klapp ist KEIN ...

- Tool, um Noten oder Entscheidungen zu kommunizieren
- Ersatz eines Telefonanrufs
- Ersatz des Hausaufgabenhefts

## Klapp

Demo: Bedienung und Einstellungen

### Verwendungsregeln

| 1. Notwendigkeit und Dringlichkeit der Nachricht:                                     |
|---------------------------------------------------------------------------------------|
| Danke, dass Sie je nach Notwenigkeit und Dringlichkeit im Zweifelsfall doch das       |
| Telefon benutzen.                                                                     |
|                                                                                       |
| 2. Sendungszeit:                                                                      |
| Danke, dass Sie Nachrichten nur zwischen 07h00 und 19h00 versenden, ausser in         |
| Notfällen.                                                                            |
|                                                                                       |
| 3. Kurz und klar:                                                                     |
| Danke, dass Sie kurze und klare Nachrichten verfassen.                                |
| 4. Anhänge:                                                                           |
| Danke, dass Sie Ihrer Nachricht nur die nötigsten Dokumente anhängen.                 |
|                                                                                       |
| 5. Absenzenmeldung                                                                    |
| Kurzfristige und ungeplante Absenzen werden über Klapp gemeldet. Sonstige             |
| Urlaubsgesuche werden über das Formular ( <u>www.osgurmels.ch/de/formulare</u> )      |
| eingereicht.                                                                          |
| 6. Betreff der Nachricht:                                                             |
| Danke, dass Sie einen kurzen Betreff wählen, der bereits auf den Inhalt verweist.     |
| - Sportlager:                                                                         |
| - Elternschnuppertag:                                                                 |
|                                                                                       |
| 7. Lesebestätigung:                                                                   |
| Danke, dass Sie den roten Knopf für die Lesebestätigung drücken (falls vorhanden) und |
| damit bestätigen, dass Sie die Nachricht gelesen haben.                               |
|                                                                                       |

### JAMF PARENT APP

- Ermöglicht die Verwaltung des Geräts Ihres Kindes
- Nutzung von Apps und Funktionen kann eingeschränkt werden
- Einschränkungen nur ausserhalb der Schulzeiten möglich

→ Zwischen 17:00 und 07:00 sowie am Wochenende

### Zusätzliche Sicherheitsmassnahmen

- Nachtfilter (zwischen 22:00 und 06:00) Safari
- Inhaltsfilter unabhängig vom Netzwerk
- Schülerinnen und Schüler können nur von der Schule definierte Apps installieren
- Keine Spiele-Apps
- Keine Streaming-Dienste
- Musik: Spotify

# App einrichten I

Laden Sie die App auf Ihrem Smartphone aus dem App Store bzw. Google Play Store herunter.

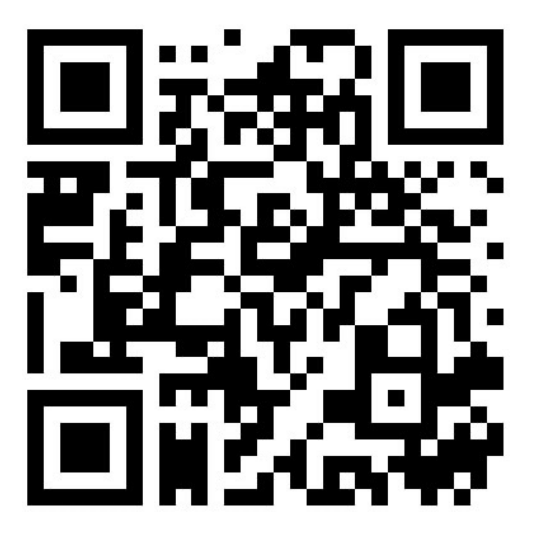

iPhone (App Store)

- Name der App: Jamf Parent
- WLAN: OS Gurmels Gast
- Passwort:

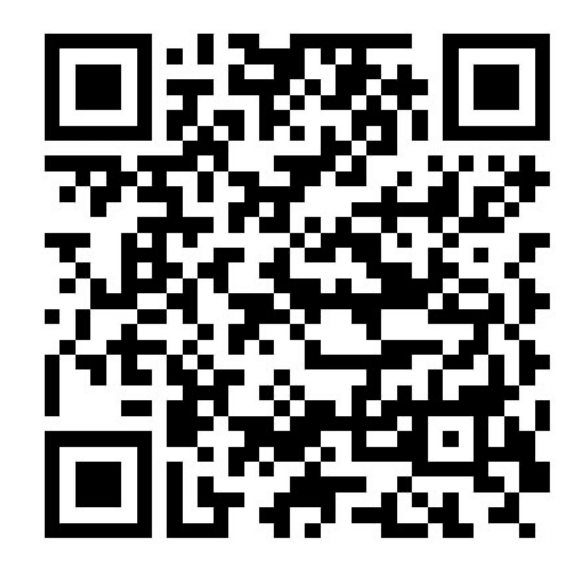

Android (Google Play Store)

## App einrichten II

- Öffnen Sie die App Jamf Parent
- Klicken Sie auf erste Schritte
- Klicken Sie auf QR-Code scannen

# App einrichten III

- Öffnen Sie die App "Self Service" auf dem iPad Ihres Kindes
- Klicken Sie auf das Symbol:
- Scannen Sie mit dem Smartphone den QR-Code

Wenn Sie mehrere Kinder an der OS haben, klicken Sie auf das grüne + und wiederholen Sie die drei Schritte mit dem zweiten iPad

JAMF Parent App

DEMO der Funktionen

Regeln vs. Erlaubte Apps

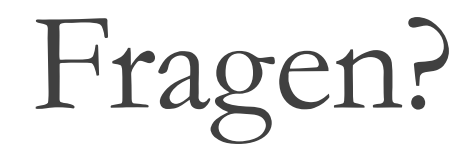